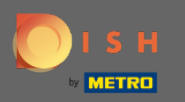

Bem-vindo à 2. parte do processo de configuração. Configurando a capacidade de reservas do seu restaurante. Nota: Recomendamos que especifique a sua capacidade por mesa com a maior precisão possível (número de lugares por mesa).

| DISH RESERVATION                                                                                                    | Test Restaurant - Test - Berlin 🛛 🎽 🗸 🕞                                                                                    |
|----------------------------------------------------------------------------------------------------|----------------------------------------------------------------------------------------------------|
|                                                                                                    | 1<br>Reservation<br>Hours Capacity Group size Contact Integration                                                          |
|                                                                                                    | <ul> <li>Please select whether you would like to use seat or table reservations.</li> <li>Seats</li> <li>Tables</li> </ul> |
|                                                                                                    | How many seats are available for reservation in your establishment?                                                        |
|                                                                                                    | Please note that a minimum of 4 seats must be made available.                                                              |
| You have the option to choose between seat-<br>based and tabled-based setup.                                                                                                    | 4                                                                                                    |
| If you choose to use seats-based setup, reservations will be managed according to the total number of seats available.                                                                        | Continue                                                                                                    |
| If you choose table-based setup, all reservations<br>will be assigned one or more tables<br>automatically. You will have the possibility to<br>modify the automatically assigned tables. Only | ?                                                                                                    |
| Designed by Hospitality Digital GmbH. All rights reserved.                                                                                                    | FAQ   Terms of use   Imprint   Data privacy                                                                                |

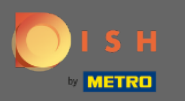

## () Aqui você pode escolher entre assentos e mesas.

| DISH RESERVATION                                                                                                    | Test Restaurant - Test - Berlin 🏻 🎽 🗸 🕞                                                 |
|----------------------------------------------------------------------------------------------------|-----------------------------------------------------------------------------------------|
|                                                                                                    | 1<br>Reservation Capacity Group size Contact Integration<br>Hours                       |
|                                                                                                    | Please select whether you would like to use seat or table reservations.   Seats  Tables |
|                                                                                                    | How many seats are available for reservation in your establishment?                     |
| You have the option to choose between seat-<br>based and tabled-based setup.                                                                                                    | Please note that a minimum of 4 seats must be made available.                           |
| If you choose to use seats-based setup, reservations will be managed according to the total number of seats available.                                                                        | Continue                                                                                |
| If you choose table-based setup, all reservations<br>will be assigned one or more tables<br>automatically. You will have the possibility to<br>modify the automatically assigned tables. Only | ?                                                                                       |
| Designed by Hospitality Digital GmbH. All rights reserved.                                                                                                    | FAQ Terms of use Imprint Data privacy                                                   |

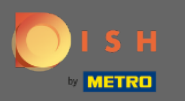

# Como normalmente são usados planos de mesa, clique no botão "Tabelas ".

| DISH RESERVATION                                                                                                    | Tes                                                                                              | t Restaurant - Test - Berlin 🛛 🎽 🔽 🔶 |
|----------------------------------------------------------------------------------------------------|--------------------------------------------------------------------------------------------------|--------------------------------------|
|                                                                                                    | Please select whether you would like to use seat or table reservat                               | cions.                               |
|                                                                                                    | <ul> <li>Seats</li> </ul>                                                                        |                                      |
|                                                                                                    | Tables                                                                                           |                                      |
|                                                                                                    |                                                                                                  |                                      |
|                                                                                                    | <b>Step 1: Define area(s)</b><br>If your establishment has multiple areas or rooms, you may want | to define an area before you start   |
|                                                                                                    | assigning tables to it. e.g.: Indoor, Outdoor, Bar, Lounge, etc.                                 |                                      |
|                                                                                                    | Area Name Selectable Active                                                                      |                                      |
|                                                                                                    | Area Name 🧹 🔍 🤇                                                                                  |                                      |
|                                                                                                    | Would you like to add more areas?                                                                | Add                                  |
| You have the option to choose between seat-<br>based and tabled-based setup.                                                                                                    |                                                                                                  |                                      |
| If you choose to use seats-based setup,<br>reservations will be managed according to the                                                                                                    | Step 2: Define Table(s) - Total Seats: 0                                                         |                                      |
| total number of seats available.                                                                                                    | Table Name     Seats     Area Name     Priority                                                  | · (1)                                |
| If you choose table-based setup, all reservations<br>will be assigned one or more tables<br>automatically. You will have the possibility to<br>modify the automatically assigned tables. Only | Would you like to add more tables?                                                               | Add                                  |
|                                                                                                    | You can add a visual table plan after finishing the initial setup.                               |                                      |
|                                                                                                    |                                                                                                  |                                      |

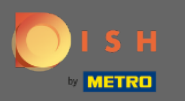

## Aqui você pode inserir o nome da área. Basta clicar no campo e digitar o nome ou a área.

| DISH RESERVATION                                                                                                    |                                                                               |                                                    | Test Restaurant - Test - Be              | rlin 🛛 🍀 🗸 🤇 |  |
|----------------------------------------------------------------------------------------------------|-------------------------------------------------------------------------------|----------------------------------------------------|------------------------------------------|--------------|--|
|                                                                                                    | Please select whether you would I                                             | ike to use seat or table                           | reservations.                            |              |  |
|                                                                                                    | <ul> <li>Seats</li> </ul>                                                     |                                                    |                                          |              |  |
|                                                                                                    | Tables                                                                        |                                                    |                                          |              |  |
|                                                                                                    |                                                                               |                                                    |                                          |              |  |
|                                                                                                    | Step 1: Define area(s)                                                        |                                                    |                                          |              |  |
| Please sele<br>Please sele<br>Step 1: Def<br>If your esta<br>assigning to<br>Area Name<br>Indoor<br>Would you<br>You have the option to choose between seat-<br>based and tabled-based setup,<br>reservations will be managed according to the<br>total number of seats available.<br>If you choose to use seats-based setup,<br>reservations will be managed according to the<br>total number of seats available.<br>If you choose table-based setup, all reservations<br>will be assigned one or more tables<br>automatically you will have the possibility to<br>modify the automatically assigned tables Only | If your establishment has multiple<br>assigning tables to it. e.g.: Indoor, ( | e areas or rooms, you m<br>Outdoor, Bar, Lounge, e | hay want to define an area befor<br>etc. | re you start |  |
|                                                                                                    | Area Name                                                                     | Selectable Activ                                   | e                                        |              |  |
|                                                                                                    | Indoor                                                                        |                                                    | Ē                                        |              |  |
| You have the option to choose between sect-                                                                                                    | Would you like to add more areas?                                             | ?                                                  |                                          | Add          |  |
| based and tabled-based setup.                                                                                                    |                                                                               |                                                    |                                          |              |  |
| If you choose to use seats-based setup,<br>reservations will be managed according to the                                                                                                    | Step 2: Define Table(s) - Total Sea                                           | ts: 0                                              |                                          |              |  |
| total number of seats available.                                                                                                    | Table Name Seats                                                              | Area Name 🔻                                        | Priority -                               |              |  |
| If you choose table-based setup, all reservations<br>will be assigned one or more tables<br>automatically. You will have the possibility to<br>modify the automatically assigned tables. Only                                                                                                    | Would you like to add more tables                                             | ?                                                  |                                          | Add          |  |
|                                                                                                    | You can add a visual table plan aft                                           | er finishing the initial s                         | setup.                                   |              |  |
|                                                                                                    |                                                                               |                                                    |                                          |              |  |

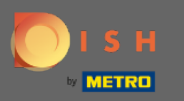

# Se você quiser adicionar outra área, clique no botão Adicionar .

| DISH RESERVATION                                                                                                    | Test Restaurant - Test - Berlin 🛛 🏄 🕏 🗸 🕞                                                                                                    |
|----------------------------------------------------------------------------------------------------|----------------------------------------------------------------------------------------------------|
|                                                                                                    | <ul> <li>Please select whether you would like to use seat or table reservations.</li> <li>Seats</li> <li>Tables</li> </ul>                                                                                                    |
|                                                                                                    | Step 1: Define area(s)         If your establishment has multiple areas or rooms, you may want to define an area before you start assigning tables to it. e.g.: Indoor, Outdoor, Bar, Lounge, etc.         Area Name       Selectable       Active         Indoor       Image: Comparison of the sense of the sense of |
| You have the option to choose between seat-<br>based and tabled-based setup.<br>If you choose to use seats-based setup,                                                                       | Step 2: Define Table(s) - Total Seats: 0                                                                                                    |
| reservations will be managed according to the total number of seats available.                                                                                                    | Table Name     Seats     Area Name     Priority <ul> <li></li></ul>                                                                                                    |
| If you choose table-based setup, all reservations<br>will be assigned one or more tables<br>automatically. You will have the possibility to<br>modify the automatically assigned tables. Only | Would you like to add more tables?<br>You can add a visual table plan after finishing the initial setup.                                                                                                    |

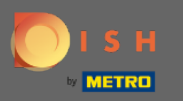

## (i) Aqui você pode especificar as tabelas.

| DΙ | S I | RE | SER | VAT | ION |
|----|-----|----|-----|-----|-----|
|    |     |    |     |     |     |

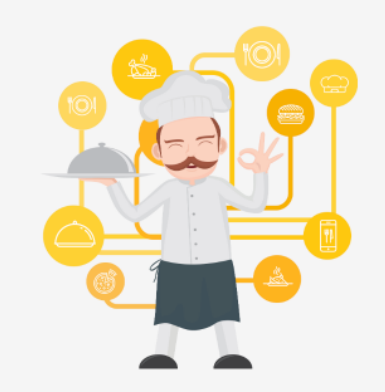

You have the option to choose between seatbased and tabled-based setup.

If you choose to use seats-based setup, reservations will be managed according to the total number of seats available.

If you choose table-based setup, all reservations will be assigned one or more tables automatically. You will have the possibility to modify the automatically assigned tables. Only

|                                                                                                    | Test Restau                               | rant - Test - Berlin 🛛 📲 🗸 🤇 | • |
|----------------------------------------------------------------------------------------------------|-------------------------------------------|------------------------------|---|
|                                                                                                    |                                           |                              |   |
|                                                                                                    |                                           |                              |   |
| Step 1: Define area(s)                                                                                  |                                           |                              |   |
| If your establishment has multiple areas or roon<br>assigning tables to it. e.g.: Indoor, Outdoor, Bar, | ns, you may want to defin<br>Lounge, etc. | ie an area before you start  |   |
| Area Name Selectable                                                                                    | Active                                    |                              |   |
| Indoor                                                                                                  |                                           |                              |   |
| Outdoor                                                                                                 | <b>(</b>                                  |                              |   |
|                                                                                                    |                                           |                              |   |
| Would you like to add more areas?                                                                       |                                           | Add                          |   |
| Step 2: Define Table(s) - Total Seats: 0                                                                |                                           |                              |   |
| Table Name     Seats     Area Name                                                                      | Priority                                  |                              |   |
| Would you like to add more tables?                                                                      |                                           | Add                          |   |
| You can add a visual table plan after finishing th                                                      | ne initial setup.                         |                              |   |
|                                                                                                    |                                           | Continue                     |   |

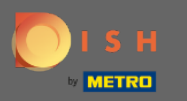

## Clique no campo e digite o nome da tabela.

#### **DISH** RESERVATION

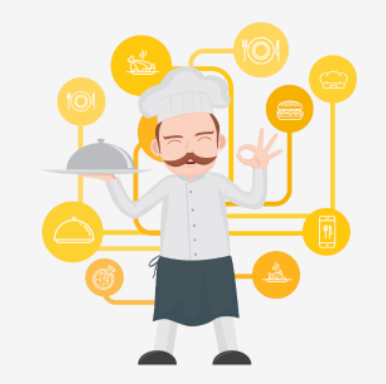

You have the option to choose between seatbased and tabled-based setup.

If you choose to use seats-based setup, reservations will be managed according to the total number of seats available.

If you choose table-based setup, all reservations will be assigned one or more tables automatically. You will have the possibility to modify the automatically assigned tables. Only

|                                                                                                    | Test Restaurant - Test - Berlir                   |           |
|----------------------------------------------------------------------------------------------------|---------------------------------------------------|-----------|
|                                                                                                    |                                                   |           |
|                                                                                                    |                                                   |           |
| Step 1: Define area(s)                                                                                          |                                                   |           |
| If your establishment has multiple areas or rooms, yo assigning tables to it. e.g.: Indoor, Outdoor, Bar, Loung | u may want to define an area before :<br>ge, etc. | you start |
| Area Name Selectable A                                                                                          | ctive                                             |           |
| Indoor                                                                                                    |                                                   |           |
| Outdoor                                                                                                    |                                                   |           |
| Would you like to add more areas?                                                                               | (                                                 | Add       |
| Step 2: Define Table(s) - Total Seats: 0                                                                        |                                                   |           |
| Table Name Seats Area Name •                                                                                    | Priority • •                                      | <b>D</b>  |
| Would you like to add more tables?                                                                              | (                                                 | Add       |
| You can add a visual table plan after finishing the init                                                        | ial setup.                                        |           |
|                                                                                                    | Co                                                | ntinue ?  |

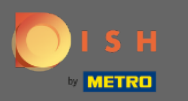

## Especifique o número de assentos .

#### **DISH** RESERVATION

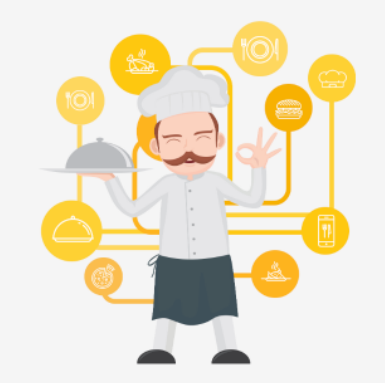

You have the option to choose between seatbased and tabled-based setup.

If you choose to use seats-based setup, reservations will be managed according to the total number of seats available.

If you choose table-based setup, all reservations will be assigned one or more tables automatically. You will have the possibility to modify the automatically assigned tables. Only

|                                                                            |                                    | Test                           | Restaurant - Test - E | Berlin 🛛 📲 🖥   | < 🕒 |
|----------------------------------------------------------------------------|------------------------------------|--------------------------------|-----------------------|----------------|-----|
|                                                                            |                                    |                                |                       |                |     |
|                                                                            |                                    |                                |                       |                |     |
| Step 1: Define area(s)                                                     |                                    |                                |                       |                |     |
| If your establishment has multipl<br>assigning tables to it. e.g.: Indoor, | e areas or room<br>Outdoor, Bar, L | s, you may want<br>ounge, etc. | to define an area be  | fore you start |     |
| Area Name                                                                  | Selectable                         | Active                         |                       |                |     |
| Indoor                                                                     | <b>~</b>                           |                                |                       |                |     |
| Outdoor                                                                    | <b>~</b>                           |                                |                       |                |     |
| Would you like to add more areas                                           | 5?                                 |                                |                       | Add            |     |
| Step 2: Define Table(s) - Total Se                                         | ats: 0                             |                                |                       |                |     |
| Table Name Seats                                                           | Area Name                          | • Priority                     | • •                   | Ĩ              |     |
| Would you like to add more table                                           | es?                                |                                |                       | Add            |     |
| You can add a visual table plan at                                         | fter finishing the                 | e initial setup.               |                       |                |     |
|                                                                            |                                    |                                |                       | _              | 2   |
|                                                                            |                                    |                                |                       | Continue       |     |

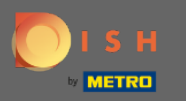

# Clique no campo e escolha a área à qual a tabela está atribuída.

| ISH RESERVATION                                                                                                    | Test Restaurant - Test - Berlin                                                                                                    | * *  |
|----------------------------------------------------------------------------------------------------|----------------------------------------------------------------------------------------------------|------|
|                                                                                                    |                                                                                                    |      |
|                                                                                                    | Step 1: Define area(s)         If your establishment has multiple areas or rooms, you may want to define an area before you sassigning tables to it. e.g.: Indoor, Outdoor, Bar, Lounge, etc.         Area Name       Selectable       Active                                                                                                    | tart |
|                                                                                                    | Indoor Cutdoor Cutdoor |      |
|                                                                                                    | Would you like to add more areas?                                                                                                    | ld   |
|                                                                                                    | Step 2: Define Table(s) - Total Seats: 6                                                                                                    |      |
| You have the option to choose between seat-<br>based and tabled-based setup.                                                                                                    | 1 6 Area Name 🔹 Priority 🔹 💼                                                                                                    |      |
| If you choose to use seats-based setup,<br>reservations will be managed according to the<br>total number of seats available.                                                                  | Would you like to add more tables? Outdoor Ac                                                                                                    | ld   |
| If you choose table-based setup, all reservations<br>will be assigned one or more tables<br>automatically. You will have the possibility to<br>modify the automatically assigned tables. Only | You can add a visual table plan after finishing the initial setup.                                                                                                    | Je   |

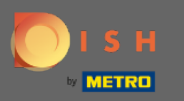

## Aqui você pode priorizar a mesa, basta clicar nela e escolher a prioridade da Mesa.

| DISH RESERVATION                                                                                                    | Test Restaurant - Test - Berlin 🛛 🎽 🗸 🤇                                                                                                    |
|----------------------------------------------------------------------------------------------------|----------------------------------------------------------------------------------------------------|
|                                                                                                    |                                                                                                    |
|                                                                                                    | Step 1: Define area(s)If your establishment has multiple areas or rooms, you may want to define an area before you start<br>assigning tables to it. e.g.: Indoor, Outdoor, Bar, Lounge, etc.Area NameSelectableActive                                                                                                    |
|                                                                                                    | Indoor Cutdoor Cutdoor |
|                                                                                                    | Would you like to add more areas?       Add         Step 2: Define Table(s) - Total Seats: 6                                                                                                    |
| You have the option to choose between seat-<br>based and tabled-based setup.                                                                                                    | 1   6   Indoor   Priority   Image: Constraint of the second of the second of t                                                   |
| If you choose to use seats-based setup, reservations will be managed according to the total number of seats available.                                                                        | Would you like to add more tables?  Prio 2  Add Prio 3                                                                                                    |
| If you choose table-based setup, all reservations<br>will be assigned one or more tables<br>automatically. You will have the possibility to<br>modify the automatically assigned tables. Only | You can add a visual table plan after finishing the initial secup.                                                                                                    |

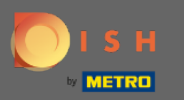

Clique no botão Adicionar para continuar o processo e disponibilizar todas as suas mesas para reservas.

| DISH RESERVATION                                                                                                    |                                                                                                    |                                                                            | Test Restaurant                                     | - Test - Berlin | <u> </u> |  |
|----------------------------------------------------------------------------------------------------|----------------------------------------------------------------------------------------------------|----------------------------------------------------------------------------|-----------------------------------------------------|-----------------|----------|--|
|                                                                                                    |                                                                                                    |                                                                            |                                                     |                 |          |  |
|                                                                                                    | Step 1: Define area(s)<br>If your establishment has multip<br>assigning tables to it. e.g.: Indoo<br>Area Name | ple areas or rooms, yo<br>or, Outdoor, Bar, Loung<br><b>Selectable A</b> d | u may want to define an<br>ge, etc.<br><b>ctive</b> | area before you | u start  |  |
|                                                                                                    | Indoor<br>Outdoor                                                                                              |                                                                            |                                                     |                 |          |  |
|                                                                                                    | Would you like to add more area                                                                                | as?                                                                        |                                                     | $\subset$       | Add      |  |
|                                                                                                    | Step 2: Define Table(s) - Total S                                                                              | eats: 6                                                                    |                                                     |                 |          |  |
| You have the option to choose between seat-<br>based and tabled-based setup.                                                                                                    | 1 6                                                                                                    | Indoor •                                                                   | Prio 1 🔹                                            | <b>(</b>        |          |  |
| If you choose to use seats-based setup,<br>reservations will be managed according to the<br>total number of seats available.                                                                  | Would you like to add more tab                                                                                 | les?                                                                       |                                                     | $\square$       | Add      |  |
| If you choose table-based setup, all reservations<br>will be assigned one or more tables<br>automatically. You will have the possibility to<br>modify the automatically assigned tables. Only | You can add a visual table plan                                                                                | after finishing the init                                                   | ial setup.                                          | Cont            |          |  |
|                                                                                                    |                                                                                                    |                                                                            |                                                     | Cont            | nue      |  |

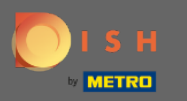

• Quando terminar de configurar todas as suas mesas para reservas, clique em Continuar para finalizar e continuar com o processo de configuração.

| Step 1: Define area<br>If your establishme<br>assigning tables to<br>Area Name | a <b>(s)</b><br>ent has multip<br>it. e.g.: Indoo                                                                                                    | ble areas or room<br>r, Outdoor, Bar, L<br><b>Selectable</b>                                                                                                    | ns, you r<br>Lounge<br>Acti                                                                                                    | nay want to<br>etc.<br><b>ve</b>                                                                                                    | define a                                                                                                    | n area befo                                                                                                    | ore you sta                                                                                                    | rt                                                                                                    |
|--------------------------------------------------------------------------------|----------------------------------------------------------------------------------------------------|----------------------------------------------------------------------------------------------------|----------------------------------------------------------------------------------------------------|----------------------------------------------------------------------------------------------------|----------------------------------------------------------------------------------------------------|----------------------------------------------------------------------------------------------------|----------------------------------------------------------------------------------------------------|----------------------------------------------------------------------------------------------------|
| Indoor<br>Outdoor                                                              |                                                                                                    | <ul> <li>✓</li> <li>✓</li> </ul>                                                                                                    |                                                                                                    |                                                                                                    | )                                                                                                    |                                                                                                    |                                                                                                    |                                                                                                    |
| Would you like to a                                                            | add more area                                                                                                    | as?                                                                                                    |                                                                                                    |                                                                                                    |                                                                                                    |                                                                                                    | Add                                                                                                    | $\supset$                                                                                                    |
| Step 2: Define Tab                                                             | le(s) - Total S                                                                                                    | eats: 14                                                                                                    |                                                                                                    |                                                                                                    |                                                                                                    |                                                                                                    |                                                                                                    |                                                                                                    |
| 1                                                                              | 6                                                                                                    | Indoor                                                                                                    | •                                                                                                    | Prio 1                                                                                                    | •                                                                                                    |                                                                                                    |                                                                                                    |                                                                                                    |
| 21                                                                             | 8                                                                                                    | Outdoor                                                                                                    | •                                                                                                    | Priority                                                                                                    | •                                                                                                    | •                                                                                                    |                                                                                                    |                                                                                                    |
| Would you like to a<br>You can add a visu                                      | add more tabl<br>al table plan a                                                                                                    | es?<br>after finishing th                                                                                                    | e initial                                                                                                    | setup.                                                                                                    |                                                                                                    |                                                                                                    | Add                                                                                                    | $\bigcirc$                                                                                                    |
|                                                                                | Step 1: Define area         If your establishme         assigning tables to         Area Name         Indoor         Outdoor         Would you like to a         1         21         Would you like to a         You can add a visu | Step 1: Define area(s)         If your establishment has multiplication assigning tables to it. e.g.: Indoor         Area Name         Indoor         Outdoor         Would you like to add more area         1       6         21       8         Would you like to add more table         You can add a visual table plan a | Step 1: Define area(s)   If your establishment has multiple areas or room assigning tables to it. e.g.: Indoor, Outdoor, Bar, IL   Area Name   Selectable   Indoor   Outdoor   Outdoor   Would you like to add more areas?   Step 2: Define Table(s) - Total Seats: 14   1   6   Indoor   21   8   Outdoor   Vould you like to add more tables?   You can add a visual table plan after finishing th | Step 1: Define area(s)   If your establishment has multiple areas or rooms, you massigning tables to it. e.g.: Indoor, Outdoor, Bar, Lounge,   Area Name Selectable   Active   Indoor   Outdoor   Outdoor   Would you like to add more areas?   Step 2: Define Table(s) - Total Seats: 14   1   6   Indoor   21   8   Outdoor   Would you like to add more tables? You can add a visual table plan after finishing the initial | Step 1: Define area(s)   If your establishment has multiple areas or rooms, you may want to assigning tables to it. e.g.: Indoor, Outdoor, Bar, Lounge, etc.   Area Name Selectable   Active   Indoor   Outdoor   Outdoor   Would you like to add more areas?   Step 2: Define Table(s) - Total Seats: 14   1   21   8   Outdoor   9   9   9   9   9   9   9   9   9   9   9   9   9   9   9   9   9   9   9   9   9   9   9   9   9   9   9   9   Would you like to add more tables? You can add a visual table plan after finishing the initial setup. | Step 1: Define area(s)   If your establishment has multiple areas or rooms, you may want to define ar assigning tables to it. e.g.: Indoor, Outdoor, Bar, Lounge, etc.   Area Name Selectable   Active   Indoor   Outdoor   Indoor   Outdoor   Vould you like to add more areas?   Step 2: Define Table(s) - Total Seats: 14   1   6   Indoor   21   8   Outdoor   9   9   9   9   9   9   9   9   9   9   9   9   9   9   9   9   9   9   9   9   9   9   9   9   9   9   9   9   9   9   9   9   9   9   9   9   9   9   9   9   9   9   9   9   9   9   9   9   9   9   9   9   9   9   9   9   9   9   9   9   9   9   9 <td< td=""><td>Step 1: Define area(s)   If your establishment has multiple areas or rooms, you may want to define an area before a signing tables to it. e.g.: Indoor, Outdoor, Bar, Lounge, etc.   Area Name Selectable   Active   Indoor   Outdoor   Outdoor   Outdoor   Outdoor   Outdoor   Image: Step 2: Define Table(s) - Total Seats: 14   1   2   0utdoor   8   Outdoor   Priority   Vould you like to add more tables?   Vould you like to add more tables?   You can add a visual table plan after finishing the initial setup.</td><td>Step 1: Define area(s)   If your establishment has multiple areas or rooms, you may want to define an area before you start assigning tables to it. e.g.: Indoor, Outdoor, Bar, Lounge, etc.   Area Name Selectable   Active   Indoor   Outdoor   Indoor   Outdoor   Image: Step 2: Define Table(s) - Total Seats: 14   Image: Selectable   Image: Step 2: Define Table(s) - Total Seats: 14   Image: Selectable   Image: Step 2: Define Table(s) - Total Seats: 14   Image: Selectable   Image: Selectable   Image: Selectable   Active   Image: Selectable   Active   Image: Selectable   Image: Selectable   Image: Selectable   Image: Selectable   Image: Selectable   Image: Selectable   Image: Selectable   Image: Selectable</td></td<> | Step 1: Define area(s)   If your establishment has multiple areas or rooms, you may want to define an area before a signing tables to it. e.g.: Indoor, Outdoor, Bar, Lounge, etc.   Area Name Selectable   Active   Indoor   Outdoor   Outdoor   Outdoor   Outdoor   Outdoor   Image: Step 2: Define Table(s) - Total Seats: 14   1   2   0utdoor   8   Outdoor   Priority   Vould you like to add more tables?   Vould you like to add more tables?   You can add a visual table plan after finishing the initial setup. | Step 1: Define area(s)   If your establishment has multiple areas or rooms, you may want to define an area before you start assigning tables to it. e.g.: Indoor, Outdoor, Bar, Lounge, etc.   Area Name Selectable   Active   Indoor   Outdoor   Indoor   Outdoor   Image: Step 2: Define Table(s) - Total Seats: 14   Image: Selectable   Image: Step 2: Define Table(s) - Total Seats: 14   Image: Selectable   Image: Step 2: Define Table(s) - Total Seats: 14   Image: Selectable   Image: Selectable   Image: Selectable   Active   Image: Selectable   Active   Image: Selectable   Image: Selectable   Image: Selectable   Image: Selectable   Image: Selectable   Image: Selectable   Image: Selectable   Image: Selectable |